# EMERGENCY TIP SHEET FOR PATIENTS USING A COMPUTER

#### STEP 1

## **Open Email**

Look for an OrthoLive email titled "Appointment Details"

#### STEP 2

## **Join Meeting**

Inside the email, click on "Join Meeting via Browser". This will launch you directly into to the waiting room.

### STEP 3 Click On Join Audio By Computer

Make sure you are using the Google Chrome browser. If the link does not launch Chrome, copy the URL link and paste it into Chrome's address bar.

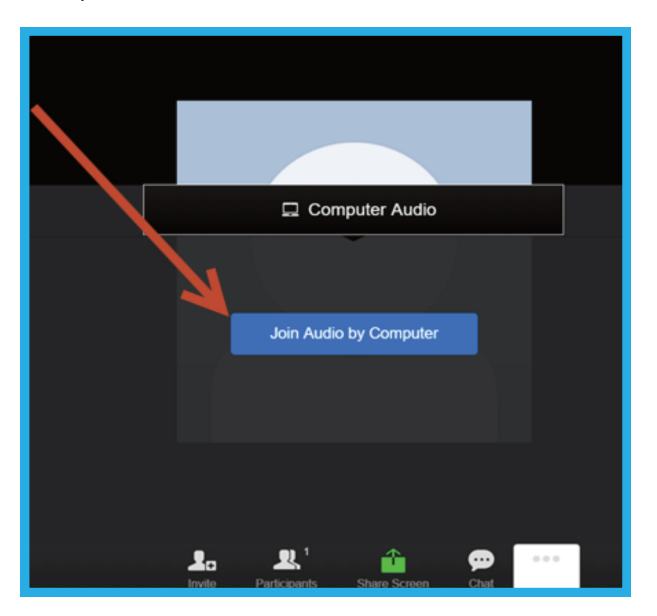

| ortholive                                                                                                    |  |
|----------------------------------------------------------------------------------------------------|--|
| Hello Conrad walz Test test walz pt te,<br>Your appointment has been scheduled with DR.Test, Please<br>download the app by the clicking on the app link below, click of<br>the meeting url to join the meeting.<br>Provider Name : DR.Test<br>Meeting Start Time : Apr 23, 2020 05:25 PM EDT<br>JOIN MEETING VA<br>APP<br>WORKS WITH APP<br>BISTALLED<br>MORES WITH APP<br>BISTALLED<br>MORES WITH APP<br>BISTALLED<br>MORES MITH APP ON<br>DESKTOPHAPTOR<br>CONSTRUCTION<br>MEETING VA<br>MORES WITH APP ON<br>DESKTOPHAPTOR<br>DESKTOPHAPTOR |  |

#### STEP 4

## Click On Start Video

You will see yourself on the video. At this point, wait for the provider to enter the meeting room for your OrthoLive visit.

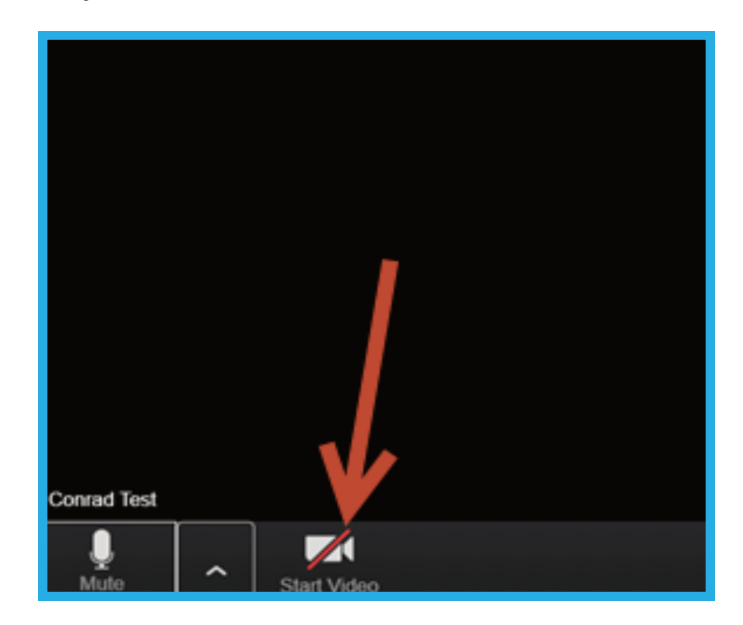